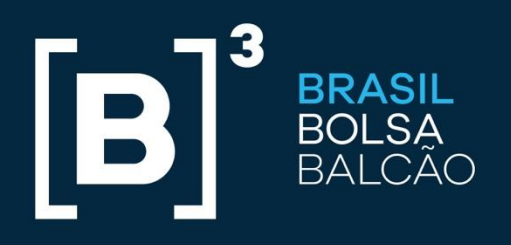

BRAZILIAN EXCHANGE AND OTC.

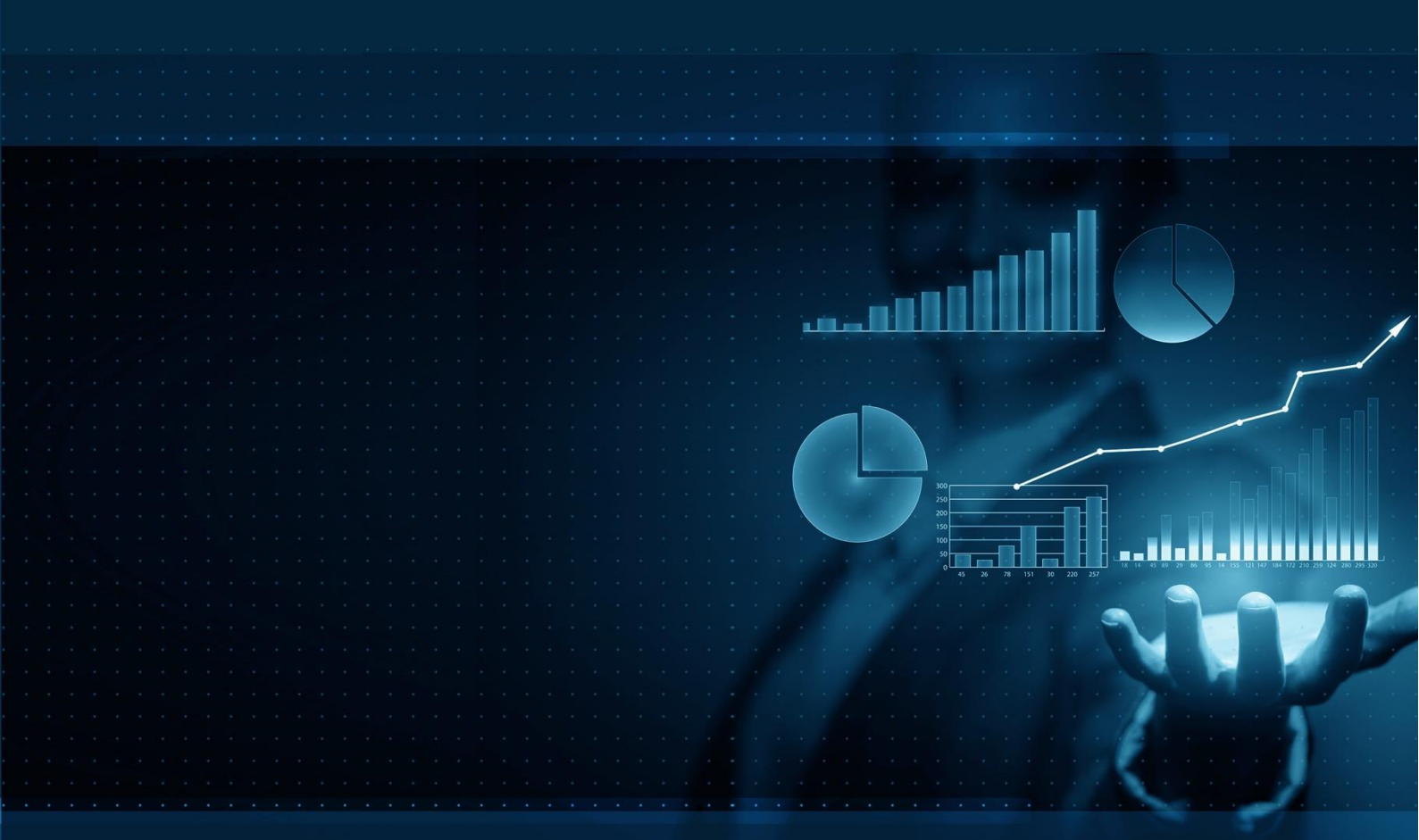

# **DATAWISE** USER MANUAL

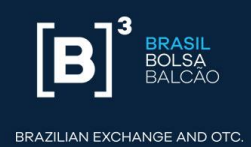

# SUMMARY

| 1   | DATAWISE4                                                  | ŀ |
|-----|------------------------------------------------------------|---|
| 2   | TECHNICAL SPECIFICATIONS OF THE TABLEAU SERVER             | ŀ |
| 3   | CONTRACTING                                                | ŀ |
| 4   | GRANTING OF ACCESS                                         | ŀ |
| 4.1 | Granting of access to participants5                        | ) |
| 4.1 | .1 Registration of users by the user with permission level | 5 |
| 4.2 | 2 Granting of access to non-participants 8                 | } |
| 5   | DATAWISE ACCESS                                            | } |
| 6   | DATAWISE WEBPORTAL                                         | 3 |

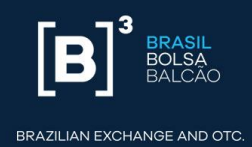

# **INDEX OF FIGURES**

| Figure 1 – UAC Login 5                        |
|-----------------------------------------------|
| Figure 2 – UAC initial screen                 |
| Figure 3 – Authorization tab 6                |
| Figure 4 – Consult users 6                    |
| Figure 5 – Consult users 2 7                  |
| Figure 6 – Select profile7                    |
| Figure 7 – Submit selected users              |
| Figure 8 – DATAWISE login webportal 8         |
| Figure 9 – DATAWISE initial page9             |
| Figure 10 – List of dashboards9               |
| Figure 11 – Description of fields 1 10        |
| Figure 12 – Description of fields 2           |
| Figure 13 – Selection of dates 11             |
| Figure 14 – Information about dates 11        |
| Figure 15 – Full screen display 11            |
| Figure 16 – Generate PDF of the dashboards 12 |
| Figure 17 – Sharing the dashboard link 12     |
| Figure 18 – Shortcut toolbar 13               |

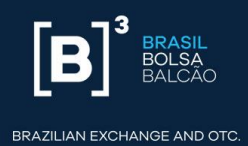

# 1 DATAWISE

**DATAWISE** is an analytical data provision service that allows its users to execute descriptive analysis of the markets in which they trade. Data are published in the form of comparative panels called dashboards, with graphs and information relevant to decision-making processes.

# 2 TECHNICAL SPECIFICATIONS OF THE TABLEAU SERVER

Before accessing the DATAWISE webportal it is important to check whether the browser compatibility prerequisites have been met.

Tableau Server 10.3

| Web Browsers                                            |  |  |  |  |  |
|---------------------------------------------------------|--|--|--|--|--|
| Chrome in Windows, Mac and Android 4.4 or later version |  |  |  |  |  |
| Microsoft Edge and Internet Explorer 11 in Windows      |  |  |  |  |  |
| Mozilla Firefox and Firefox ESR in Windows and in Mac   |  |  |  |  |  |
| Apple Safari in Mac and in iOS 8.x or later version     |  |  |  |  |  |

#### **3 CONTRACTING**

Service contracting is carried out directly with the B3 Customer Relationship area by telephone on +55 11 2565-7907 or by email at datawise@b3.com.br.

For further information about the contracting process, please refer to the DATAWISE Commercial Policy available at <a href="http://www.b3.com.br/datawise">www.b3.com.br/datawise</a>

#### 4 GRANTING OF ACCESS

After contracting the service, the user will be granted access to DATAWISE.

The processes for granting access to participants and non-participants are described in the items below.

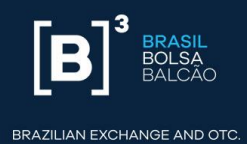

#### 4.1 Granting access to participants

The access granting occurs in the Unified Access Control (UAC) system, whose purpose is to provide a single system of Identity and Access Management, thereby simplifying management of accesses and unifying their control in a secure environment. To access the services contracted at DATAWISE, the user will require pre-authorization from the institution's user with permission level at UAC.

#### 4.1.1 Registration of users by the user with permission level

To grant accesses, the user with permission level must access the website <a href="https://cau.bvmfnet.com.br/cauwebportal/">https://cau.bvmfnet.com.br/cauwebportal/</a> and login:

| BMAFBOVESPA |                                         |
|-------------|-----------------------------------------|
|             |                                         |
|             |                                         |
|             |                                         |
|             |                                         |
|             | Acetso ao Sistema                       |
|             | Legin                                   |
|             | Serba:                                  |
|             | England Filler Annual Report Filler age |
|             |                                         |
|             |                                         |

Figure 1 – Login UAC

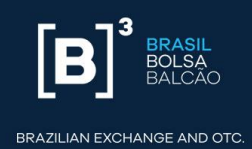

| Bm&FBOVESPA                                                   |                 | Ronaldo Luis Bocuto 🔤 Kalir<br>CAU |
|---------------------------------------------------------------|-----------------|------------------------------------|
| ⇒ Usuários Comuns ) (> Usuários de Serviço ) (> Autorização ) |                 |                                    |
|                                                               |                 | .0                                 |
|                                                               |                 |                                    |
|                                                               | Web Portal CALL |                                    |
|                                                               | Web Folda - CAO |                                    |
|                                                               |                 |                                    |
|                                                               |                 |                                    |

Figure 2 – UAC initial screen

At the "Autorização" (*authorization*) tab, select the "Conceder Acessos" (*grant access*) option

| MAFBOVESPA                        |                                   |                  |    | C |
|-----------------------------------|-----------------------------------|------------------|----|---|
| makter (amore ) - could be decays | Astachaghe                        |                  |    |   |
|                                   | Consultar durantesplas per Decare |                  |    |   |
|                                   | fammer Acastro                    |                  | 0  |   |
|                                   |                                   |                  | 11 |   |
| 10                                |                                   |                  | 0  |   |
|                                   |                                   | Web Destal CONT  |    |   |
|                                   |                                   | Web Portal - CAU |    |   |
|                                   |                                   |                  |    |   |
|                                   |                                   |                  |    |   |
|                                   |                                   |                  |    |   |
|                                   |                                   |                  |    |   |

Figure 3 – Authorization tab

Type the login of the user who will have access granted and click on "consulta" (consult):

|                                                              | Ranalde Suis Broute | * 247 |
|--------------------------------------------------------------|---------------------|-------|
| BMAFBOVESPA                                                  |                     | CAU   |
| () Saudrise Convex () () Undrise de Sandys () () Autorisadis |                     |       |
| Nore 15 Conceder Acessos                                     |                     |       |
| Login Consults                                               |                     |       |

Figure 4 – Consult users

When clicking on the following icon (Figure 5), the UAC system will exhibit the available authorizations for granting to the user:

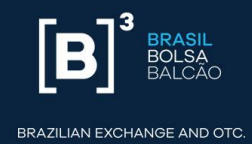

Autorização > Conceder Acesso

| Login V°<br>Consulta                     |               |
|------------------------------------------|---------------|
| 40 registros   Resultado por página 12 💌 | << / / 5 >> 🛋 |
| Login<br>u-Joutton                       | •             |
| u-rearlos<br>u-rehavarria                | •             |
| u-magliano<br>u-medonald                 | •             |
| u-pbarcos<br>u-cprado                    | •             |
| 40 registros   Resultado por página 12 💌 | << /m>        |

#### Figure 5 – Consult users 2

Conceder Acessos

| Smalta<br>Sachagia<br>Nona<br>Penamada   |                                                                                                    |
|------------------------------------------|----------------------------------------------------------------------------------------------------|
| Minghtres : Amultados por página (a) *   |                                                                                                    |
| Partit                                   | The second second second second second second second second second second second second second second second se |
| III ITELETERHONGST, MS                   | Aurora au statema de Emprettino de Adu-                                                                         |
| E RECOTORIOACST_BOW                      |                                                                                                    |
| C ITLUTORO IN                            | Apreso as Stateva de Sorientecki de Emp-                                                                        |
| C RTE_CITCHIO_FINE                       |                                                                                                    |
| © 054,070240,895                         | Aurope plateria 00A                                                                                             |
| C DIA KITCHO, SHAF                       |                                                                                                    |
| BAC_AGENTED/AT/004_FM                    | Accesso de Agentel de Contade para o utilia                                                                     |
| GRC_ADDITECUSTODIA_BINK                  |                                                                                                    |
| (i) VRC_PARTCRNMTL_RM                    | ALMOST (R. PHP & PL JACK & GROWS GRO                                                                            |
| C CRC_FARTOFARTE_BINF                    |                                                                                                    |
| III IDALUSE DITORO BINE MIL              | Auresta de asaletos enterves para a CADC                                                                        |
| CADLUDA CITURIO INVESTIGATION            |                                                                                                    |
| ICADX_USK-EXTENSIO CONSULT& DOM_JIM      | Perti jara cenaltia na XAO X                                                                                    |
| ICADE JOR CITIERIO CONTRUCTA BINAL BINAR |                                                                                                    |
| Intercolog_D70040_844                    |                                                                                                    |
| B INV2_CONCTINUACE_BINAR                 |                                                                                                    |
| C UC_MMADN_MS                            | Partiti para ot amazana atuaren no proc                                                                         |
| C LIC, AMAZIN BOAR                       |                                                                                                    |
| UC, NRTORNITE, INT.                      | aceste se tistere de Squitação Pilica                                                                           |

Figure 6 – Select profile

The user with permission level must then select the profile DATAWISE\_EXT-ANALYTICS\_ for granting access and click on "Enviar Selecionados" (*submit selected users*):

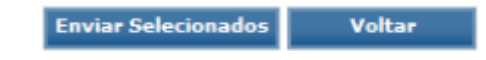

#### Figure 7 – Submit selected users

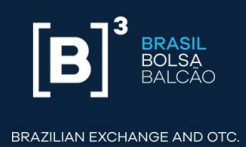

# 4.2 Granting of access to non-participants

B3 will e-mail a specific DATAWISE password to non-participants.

After its first access, the user must change this password in order to access the webportal.

# 5 DATAWISE ACCESS

Access to the DATAWISE webportal will occur through the following website: https://datawise.b3.com.br/.

Enter the username and password at the login screen (Figure 8):

| [B]     | 3<br>BRASIL<br>BOLSA<br>BALCÃO |   |
|---------|--------------------------------|---|
| Data    | vise                           |   |
| Usuário |                                | _ |
| Senha   |                                |   |
|         | ENTER                          |   |
|         | ENTRAR                         |   |
| ESQUECI | ASENHA                         |   |

Figure 8 – Login DATAWISE webportal

Participants must enter a login and password of UAC authenticated systems. Nonparticipants must enter a login and password sent by B3, and the password must be changed upon the first access.

#### 6 DATAWISE WEBPORTAL

Projects with the contracted dashboards will be provided on the initial page, separated by subject (Figure 9):

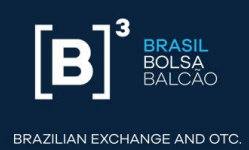

|                                | DATAWISE                                          | Usuário |
|--------------------------------|---------------------------------------------------|---------|
| Indicadores de Liquídez<br>PQO | Bem-vindo Usuário<br>Selecione o projeto desejado |         |
|                                | Indicadores do POO<br>Liquidez                    |         |

Figure 9 – DATAWISE initial page

Upon accessing the selected project the user will view the dashboards.

| AT                                                                                                    | AWISE                                                                                                    |                                                                                                    |                                                                                          |                                                                                                    |                                                                      |                                                                                                    |                                                                                                    |                                                                                                    |                                                                                                    |                              |
|----------------------------------------------------------------------------------------------------|----------------------------------------------------------------------------------------------------|----------------------------------------------------------------------------------------------------|------------------------------------------------------------------------------------------|----------------------------------------------------------------------------------------------------|----------------------------------------------------------------------|----------------------------------------------------------------------------------------------------|----------------------------------------------------------------------------------------------------|----------------------------------------------------------------------------------------------------|----------------------------------------------------------------------------------------------------|------------------------------|
| ) Indic                                                                                                    | adores de Liquid                                                                                                    | lez 🛛 Liq                                                                                                    | uidez v14                                                                                | 4 - Ação e Índice                                                                                                    |                                                                      |                                                                                                    |                                                                                                    |                                                                                                    |                                                                                                    |                              |
| elec                                                                                                    | ione o dash                                                                                                    | board                                                                                                    | deseja                                                                                   | do                                                                                                    |                                                                      |                                                                                                    |                                                                                                    |                                                                                                    |                                                                                                    |                              |
| 6.                                                                                                    | Mate                                                                                                    | icas 1 - Ações                                                                                                    | [B] <sup>*</sup> ***                                                                     | 1.41                                                                                                    | icas 1 Indices                                                       | [B] <sup>2</sup> =.                                                                                                    | Métrices 2 - Ações                                                                                                    | [B] <sup>'</sup> ==.                                                                                                    | Métricas 2 Indices                                                                                                    | G Canto da Davidas - Adles - |
| in and in a second second seco | AREVE<br>Server Angeler<br>Arende Angeler<br>Arende<br>Arende Angeler<br>Arende<br>Arende Angeler<br>Arende<br>Arende | P. of<br>Reading<br>Reads<br>Reads<br>Read | Anno<br>Anno<br>Year<br>Barranno<br>Anno<br>Anno<br>Anno<br>Anno<br>Anno<br>Anno<br>Anno | HERY<br>Minister<br>Minister | 9(13)<br>2(8)<br>2(8)<br>2(8)<br>2(8)<br>2(8)<br>2(8)<br>2(8)<br>2(8 | Ref<br>Status<br>Sense<br>Sense<br>S | NUME         Unit           Name         0           Name         0 | Halling<br>Hanning<br>Hanning<br>Han | EXPO         Biological State State Stat |                              |

Figure 10 – List of dashboards

Each dashboard contains the necessary data and descriptions, which can be viewed by moving the cursor (Figures 11 and 12):

| B B BOLSA       |       | Mé                                    | Etricas 1 - Ações<br>Dados Estatísticos |                                                                   |            |           |
|-----------------|-------|---------------------------------------|-----------------------------------------|-------------------------------------------------------------------|------------|-----------|
| Papel           | ABEV3 |                                       | Data de Referência                      | Estatísticas do período<br>Base Completa: 03/08/2017 - 22/01/2018 |            |           |
| ABEV3           |       |                                       | 22/01/2018                              |                                                                   |            |           |
| Período         |       |                                       |                                         | Mediana                                                           | Mínimo     | Máxim     |
| Base completa 🔹 |       |                                       |                                         |                                                                   |            |           |
| and another     |       | Número de Negócios                    | 19.169                                  | 22.185                                                            | 10.616     | 45.017    |
| Data Inicio     | -     | Quantidade Negociada                  | 9.900.600                               | 12.235.200                                                        | 4.165.300  | 32.801.0  |
| 01/08/2017      | -     | Quantidade Negociada no 1º nível      | 95,11%                                  | 94,98%                                                            | 74,0196    | 98,579    |
| Data Fim        |       | Preço Fechamento (R\$)                | 21,90                                   | 20,91                                                             | 19,25      | 22,03     |
| 15/01/2018      | _     |                                       |                                         |                                                                   |            |           |
|                 |       | Vol. Intradiária Realizada - Mid      | 10,8796                                 | 21,86%                                                            | 7,19%      | 54,419    |
|                 | 8     | Vol. Intradiária Realizada - Negócios | 10,8796                                 | 22,2396                                                           | 6,39%      | 55,159    |
|                 |       | Volatilidade Histórica Diária         | 12,92%                                  | 16,69%                                                            | 10,27%     | 18,499    |
| Informação 👔    | Ξ.    | Volume Einanceiro Negociado (P\$)     | 216 879 998                             | 257 753 209                                                       | 82 592 948 | 707 733 / |
|                 |       | volume i mancen o Negociado (R\$)     | 0.010                                   | 0.052                                                             | 0.000      |           |
|                 |       | Lellao de Abertura                    | 0,0196                                  | 0,05%                                                             | 0,00%      | 1,1496    |
|                 |       | Leilão de Fechamento                  | 18,7596                                 | 10,47%                                                            | 0,00%      | 53,65%    |
|                 |       | Diretos                               | 22,22%                                  | 15,96%                                                            | 0,0096     | 57,309    |

Figure 11 – Description of fields 1

| [B] <sup>3</sup> 1996                   | r                                                           | Métricas 1 - Ações<br>Dados Estatísticos |                                                                   |                   |           |
|-----------------------------------------|-------------------------------------------------------------|------------------------------------------|-------------------------------------------------------------------|-------------------|-----------|
| Papel                                   |                                                             | Data de Heferência                       | Estatísticas do período<br>Base Completa: 03/08/2017 - 22/01/2018 |                   |           |
| * £V38A                                 | ABEV3                                                       |                                          |                                                                   |                   |           |
| Período                                 | 11BETO                                                      | 27/01/2018                               | Mediana                                                           | Minimo            | Mérime    |
| Base completa                           |                                                             |                                          |                                                                   |                   |           |
|                                         | Número de Negócios                                          | 19 169                                   | 22.185                                                            | 10.616            | 45.017    |
| Data Início                             | Ausstidada Nanoriada                                        | 0 000 £00                                | 10 255 000                                                        | 8.146.200         | 32.801.0  |
| 01/08/2017                              | Número de Negócios: Quantidade de vez                       | es que o instrumento foi transa          | cionado                                                           |                   | 98,57%    |
| Data Fim                                | and the proving the structure second or the second          |                                          |                                                                   |                   | 22,03     |
| 15/01/2018                              | Quantidade Negociada: Quantidade tota                       | l de ações ou contratos negocia          | dos.                                                              |                   |           |
|                                         |                                                             |                                          |                                                                   | 10000021000000000 | \$4,419   |
| 100000000000000000000000000000000000000 | <ul> <li>Quantidade Negociada no 1º nivel (%): 0</li> </ul> | uantidade de ações ou contrato           | s negociados no melhor                                            | preço de compra   | 55,15%    |
|                                         | contratos negociados.                                       | a livro de orentas, como um pero         | encual da quancidade col                                          | ai de ações ou    | 18,499    |
| Informação 🕧                            | Preço Fechamento (R\$):                                     |                                          |                                                                   |                   | 707.733.4 |

Figure 12 – Description of fields 2

The dashboards will display data using the full base by default by. To define a specific period use the filter bar to the left, selecting "Período" – "Seleção de Datas" (*Period* – *Select Dates*), then select the start and end dates to change the dashboard's layout.

| [B] <sup>3</sup> 888. | Mé                                    | Métricas 1 - Ações<br>Dados Fotatísticos |                                                                   |            |           |  |
|-----------------------|---------------------------------------|------------------------------------------|-------------------------------------------------------------------|------------|-----------|--|
| Papel<br>ABEV3 •      | AREVS                                 | Data de Referência                       | Estatísticas do período<br>Base Completa: 03/08/2017 - 22/01/2018 |            |           |  |
| Período               | ABEVS                                 | 22/01/2016                               | Mediana                                                           | Mining     | Méxim     |  |
| Base completa         | Número de Nacúcios                    | 10.169                                   | 22 185                                                            | 10.616     | 45.017    |  |
| Data Início           | Quantidade Negociada                  | 9 900 600                                | 12 295 200                                                        | 4 165 300  | 32 801.0  |  |
| 01/08/2017            | Quantidade Negociada no 19 nivel      | 95,11%                                   | 94,98%                                                            | 74.01%     | 98,57%    |  |
| Date Fim              | Preço Fechamento (R\$)                | 21,90                                    | 20,91                                                             | 19,25      | 22,03     |  |
| 15/01/2018            |                                       |                                          |                                                                   |            |           |  |
|                       | Vol. Intradiária Realizada - Mid      | 10,87%                                   | 21,86%                                                            | 7,19%      | 54,419    |  |
|                       | Vol. Intradiária Realizada - Negócios | 10,87%                                   | 22,23%                                                            | 6,39%      | 55,154    |  |
|                       | Volatilidade Histórica Diária         | 12,92%                                   | 16,69%                                                            | 10,27%     | 18,499    |  |
| Informação 🕜          | Volume Financeiro Negociado (R\$)     | 216 879 998                              | 257.753.209                                                       | 82 592 948 | 767.733.4 |  |
|                       | Leilão de Abertura                    | 0,0196                                   | 0.05%                                                             | 0.00%      | 1,14%     |  |
|                       | Leilão de Fechamento                  | 18,75W                                   | 10,47%                                                            | 0,00%      | 53,65%    |  |
|                       | Diretos                               | 22,22%                                   | 15,96%                                                            | 0,00%      | 57,309    |  |

Figure 13 – Selection of dates

The "Informação" (information) icon will give details of the selected date options:

| B B B B B B B B B B B B B B B B B B B |       | Mé                                    | tricas 1 - Ações<br>Dados Estatísticos | t.                                                                |            |           |
|---------------------------------------|-------|---------------------------------------|----------------------------------------|-------------------------------------------------------------------|------------|-----------|
| Papel                                 | AREV3 |                                       | Data de Referência                     | Estatísticas do período<br>Base Completa: 03/08/2017 - 22/01/2018 |            |           |
| ABEV3 *                               |       |                                       |                                        |                                                                   |            |           |
| Período                               | 110   | 240                                   | 22/01/2018                             | Mediana                                                           | Mínimo     | Máximo    |
| Base completa 🔹                       | _     |                                       |                                        |                                                                   |            |           |
|                                       |       | Número de Negócios                    | 19.169                                 | 22.185                                                            | 10.616     | 45.017    |
| Data Início                           |       | Quantidade Negociada                  | 9.900.600                              | 12.235.200                                                        | 4.165.300  | 32.801.0  |
| 01/08/2017                            |       | Quantidade Negociada no 1º nível      | 95,11%                                 | 94,98%                                                            | 74,0196    | 98,57%    |
| Data Fim                              |       | Preço Fechamento (R\$)                | 21,90                                  | 20,91                                                             | 19,25      | 22,03     |
| 15/01/2018                            |       |                                       |                                        |                                                                   |            |           |
|                                       |       | Vol. Intradiária Realizada - Mid      | 10,87%                                 | 21,86%                                                            | 7,1996     | 54,41%    |
|                                       | 8     | Vol. Intradiária Realizada - Negócios | 10,8796                                | 22,2396                                                           | 6,39%      | 55,15%    |
|                                       |       | Volatilidade Histórica Diária         | 12,92%                                 | 16,69%                                                            | 10,27%     | 18,49%    |
| Informação 🕤                          | Ξ.    | Volume Einenseire Negesinde (DÉ)      | 216 870 008                            | 257 753 200                                                       | 82 502 048 | 707 733 / |
| COLUMN AND STREET                     |       | volume r mancer o Negociado (R\$)     | 210.075.550                            | 237.733.209                                                       | 02.532.540 | 707.733.4 |
|                                       | 8     | Leilao de Abertura                    | 0,0196                                 | 0,05%                                                             | 0,00%      | 1,1496    |
|                                       |       | Leilão de Fechamento                  | 18,7596                                | 10,47%                                                            | 0,00%      | 53,65%    |
|                                       |       | Diretos                               | 22,22%                                 | 15,96%                                                            | 0,0096     | 57,30%    |

Figure 14 – Information about dates

It is also possible to visualize the dashboards in full screen by clicking on the "Tela Cheia" (*full screen*) button on the lower right hand side of the screen.

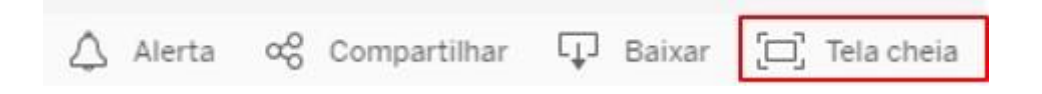

Figure 15 - Full screen display

Similarly, the tool allows dashboards to be downloaded in PDF or as an image. The data options at the cross reference table or work file options of Tableau are deactivated.

|          | Pasta de trabalho do 1          | ableau            |    |
|----------|---------------------------------|-------------------|----|
| 2 904    | PDF                             |                   |    |
| 3.696    | Tabela de referência c<br>Dados | uzada             |    |
| 3.680    | Imagem                          |                   |    |
| 🛆 Alerta | ∞ Compartilhar                  | Baixar 🛄 Tela che | ia |

Figure 16 – Generate PDF of the dashboards

The "compartilhar" (*share*) icon allows links to be generated for visualizing the same dashboard only for users who have access to DATAWISE. It is impossible for users without access to visualize the dashboard.

| Código inserido                                                    |          |                |
|--------------------------------------------------------------------|----------|----------------|
| <script type='text/javascript' src='http:</th> <th></th> <th></th> |          |                |
| Link                                                               |          |                |
| https://datawise.b3.com.br/views/Liqui                             |          |                |
| Link do e-mail                                                     |          |                |
| 🗘 Alerta 🗠 Compartilhar                                            | 🖵 Baixar | [□] Tela cheia |

The platform has a shortcut toolbar that allows the acquired projects to be accessed at any file or dashboard. Users who do not wish this shortcut toolbar to be shown should select the icon shown in the figure to minimize the toolbar. Selection of the B3 icon will redirect to the DATAWISE initial page.

Figure 17 – Sharing the dashboard link

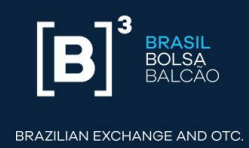

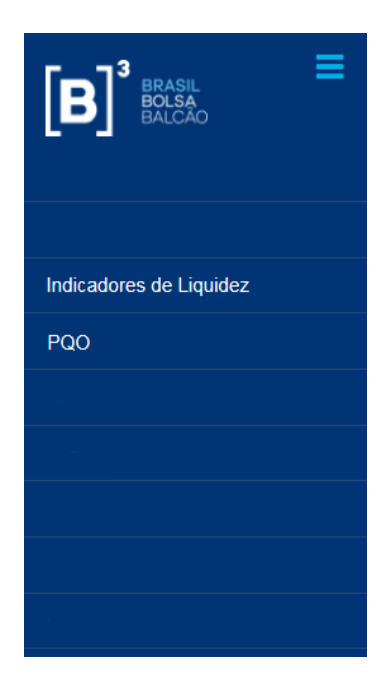

Figure 18 – Shortcut toolbar

For further information or clarification, please contact us by telephone on +55 11 2565-7907 or by email at <u>datawise@b3.com.br</u>.

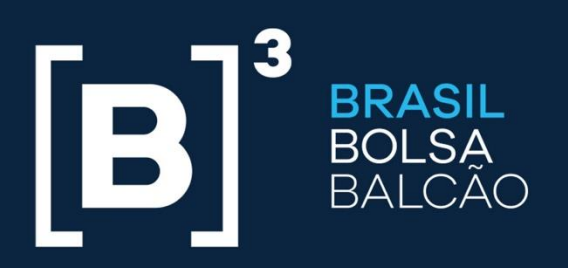

BRAZILIAN EXCHANGE AND OTC.

# B3.COM.BR